## Trading Central "Value Analyzer" User Guide

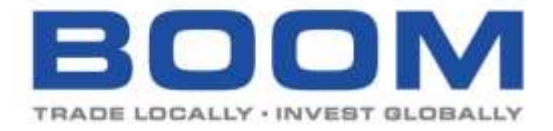

## **Quick Start Guide for Value Analyzer**

To launch Trading Central (Value Analyzer), login your account and go to "Quotes & News" >> "Trading Central" >> "Value Analyzer".

| B                                                    |                                                                                | M                              |       | Portfol                   | • My<br>Watchilist | Trade A<br>Status                                                                                                  | Querk Links                                             | (+) Feedbo<br>Search for<br>Stocks | Quotes &<br>News                                                                                                | ED 1 TH                                                                                          |
|------------------------------------------------------|--------------------------------------------------------------------------------|--------------------------------|-------|---------------------------|--------------------|----------------------------------------------------------------------------------------------------|---------------------------------------------------------|------------------------------------|----------------------------------------------------------------------------------------------------|--------------------------------------------------------------------------------------------------|
| HS1<br>My Po<br>Your last in<br>Market:<br>Views : B | 24,596.00 -2,378<br>ortfolio  <br>ogon was on Jul 6<br>ALL<br>ask: Performance | Cash /<br>Cash /<br>2020 (Mon) | ) HS  | cei ▼10,01<br>punt<br>42. | 0.78 -567,00       | Quotes<br>• Quick Quo<br>• Quotes, Cl<br>Trading Ce<br>• Technical I<br>• Value Arial<br>Master Vier<br>• Dic Chan | te<br>harts 5. Info<br>sitral<br>Insight<br>Ivzor<br>WS | Re<br>•<br>•                       | al-time Que<br>Subscribe Nor<br>Launch H.K. F<br>Launch Japan<br>Launch Japan<br>Launch Japan<br>Subscription S | vites<br>v<br>sal Time Quotes<br>eal Time Quotes<br>Real Time Quotes<br>fila Real Time<br>Status |
| Code                                                 | Stock                                                                          | Quantity                       | Cur 1 | Indicative)               | Litsit (delayed)   | Mr. BOOM                                                                                                    |                                                         |                                    |                                                                                                    |                                                                                                  |
| HK 00388                                             | Hung Kong<br>Exchanges 8.<br>Cleaning Ltd                                      | 8,000                          | HKD   | 298.000                   | <u>B1</u> 292.00   | 2,336,002.0                                                                                                    | 0 1,83%                                                 | 32,000.00                          | 1.39% [2                                                                                                    |                                                                                                  |

If it is the first time you access the tool, you are required to accept the disclaimer before you start using it. Click "Accept" to continue.

| BOOM                                                                                                    |                                                                                                    |
|----------------------------------------------------------------------------------------------------|----------------------------------------------------------------------------------------------------|
| THADBLUCALLY - HVNBY BLOBALLY                                                                                                    |                                                                                                    |
| This complimentary Technical Analysis services & contents are provided by Trading Central.<br>The contents contained in these services are provided for informational and reference purposes. Any B<br>these services as being investment advice provided by BOOM. Investors shall note that investment inv<br>move up or down. Before investing, investors should carefully consider the risks of any Investment pro<br>will not disclose or share any personally identifiable information about you with Trading Central. | COM client using these services should not treat<br>ofves risk. The prices of securities may<br>duct and seek professional advice. BOOM<br>Powered by TRACENC |
| Accept Decline                                                                                                    | CENTRA                                                                                                    |

This is the landpage of the "Value Analyzer". You can use this tool to assess your favorite stocks from the perspective of value investing. Also, the tool can help finding investment candidates by selecting your own value investing criteria from the market.

Let's start with using the tool to find out the good stocks for value investing in different sectors. Click "By Sector" to continue

.

| 30 |                |                           |                              |                               |       |
|----|----------------|---------------------------|------------------------------|-------------------------------|-------|
|    |                | Insights                  | for the Val                  | ue Investor                   |       |
|    | Brou           | ght to you by Trading Cer | noral, a third-party investm | ent technology and research h | suse. |
|    | Enter Symbol o | r Nime                    |                              |                               | Q     |
|    |                |                           |                              | 144.00                        |       |
|    |                |                           | Explore these categ          | ones                          |       |
|    |                | Q                         | 318                          | Y                             |       |
|    |                | By Sector                 | Dividends                    | Screener                      |       |

This page will show you the value investing picks (based on the pre-set criteria shown) by the "Value Analyzer" in each sector. By default, it will show US market results. To change another market, click the drop down menu on the right hand side.

|                                                                                             |                                                             |                                                                                                    | Hong Kong                |
|---------------------------------------------------------------------------------------------|-------------------------------------------------------------|----------------------------------------------------------------------------------------------------|--------------------------|
|                                                                                             |                                                             |                                                                                                    | USA                      |
| Search Criteria: Valuation: Under Valued. Ra<br>Growth: at least 7%. Revenue Consistency: a | te of Return: at least 5%, E<br>t least Medium, Years of Ci | arnings Growth: at least 9%. Earnings Consistency: at leas<br>insecutive Positive EPS: at least 4 years                                                                                                    | Australia<br>China       |
|                                                                                             | RATE OF RETURN<br>ESTIMATE O                                | RA                                                                                                    | Japan<br>Korea           |
| BASIC MATERIALS                                                                             |                                                             | HEALTHCARE                                                                                                    | Malaysia                 |
| (ingfa Aluminium Holdings Ltd                                                               | 76%                                                         | Vichang HEC Changliang Pharmaceutical<br>Co Ltd                                                                                                    | Philippines<br>Sinsapore |
| CONSUMER CYCLICAL                                                                           |                                                             |                                                                                                    | Talwan                   |
| ST International Holdings Co Ltd                                                            | 115%                                                        | UTILITIES                                                                                                    | Thailand                 |
| Road King infrastructure Ltd                                                                | 7390                                                        | China Tian Lun Gas Holdings Ltd                                                                                                    | Indonesia                |
| NBY Design Ltd                                                                              | 7196                                                        | COMMUNICATION SERVICES                                                                                                    |                          |
| INANCIAL SERVICES                                                                           |                                                             | Fire Rock Holdings Ltd.                                                                                                    | 123%                     |
| Huisbang Bank Corp Ltd                                                                      | 108%                                                        | an construction of the construction of the con |                          |
| Bank of Jiujiang Co Ltd                                                                     | 11996                                                       | ENERGY                                                                                                    | 122.0                    |
| Thina Everbright Bank Co Ltd                                                                | 8296                                                        | JTF International Holdings Ltd                                                                                                    | 97%                      |
| China Citic Bank Corp Ltd.                                                                  | 63%                                                         | INDUSTRIALS                                                                                                    |                          |
|                                                                                             |                                                             | Wai Kee Holdings Ltd                                                                                                    | 12196                    |
| ALAL ESTATE                                                                                 | 1 a Martine                                                 | China Everbright Greentech Ltd                                                                                                    | 13396                    |
| Beijing North Star Co Ltd                                                                   | 130%                                                        | LKS Holding Group Ltd                                                                                                    | 101%                     |

If you want to find out value stocks using your own criteria, you can use the "Value Screener" tool. You can either click the "Value Screener" link on the top menu or "Screener" icon to launch the tool.

|           | Insights                    | for the Val                   | ue Investor                 |        |
|-----------|-----------------------------|-------------------------------|-----------------------------|--------|
|           | Brought to you by Trading G | entral, a third party investm | entrachrislogy and research | house. |
| Enter Syr | mbol or Name                |                               |                             | Q      |
|           | Ø                           | Explore these categ           | ories                       |        |

You can input your own selection criteria to find out the value stocks in the market. Click "Search" to start the screening.

| /alue Screener                                                                                                    |                                                                                                    |                                                                                                    | 0.00                       |
|----------------------------------------------------------------------------------------------------|----------------------------------------------------------------------------------------------------|----------------------------------------------------------------------------------------------------|----------------------------|
| and exection is considered by selecting yo                                                                                                    | or over-unterta                                                                                                    |                                                                                                    |                            |
| Selection Criteria                                                                                                    |                                                                                                    |                                                                                                    |                            |
| ) betranger                                                                                                    | 45A -                                                                                                    | *                                                                                                    |                            |
| a date of langer                                                                                                    | for each That = -A/g = 0.                                                                                                    |                                                                                                    |                            |
| Valuation:                                                                                                    | Utrefor Valued 🗢                                                                                                    |                                                                                                    |                            |
| <ul> <li>Earnings Growthi</li> </ul>                                                                                                    | Wer 10 - 10                                                                                                    |                                                                                                    |                            |
| <ul> <li>Barringe Constitutions;</li> </ul>                                                                                                    | Mari Medure *                                                                                                    |                                                                                                    |                            |
| <ul> <li>Severue Growth</li> </ul>                                                                                                    | 8000 T = 76                                                                                                    |                                                                                                    |                            |
| <ul> <li>Revenue Commercy</li> </ul>                                                                                                    | And Medium +                                                                                                    |                                                                                                    |                            |
| <ul> <li>Proceduce Advant</li> </ul>                                                                                                    | Less That "Any w"                                                                                                    |                                                                                                    |                            |
| Dividend Yest:                                                                                                    | Greater Than: Any + N                                                                                                    |                                                                                                    |                            |
| • Years of Lansacame Positive UPL                                                                                                    | Governments + years                                                                                                    |                                                                                                    |                            |
|                                                                                                    |                                                                                                    | The second second second second second second second second second second second second second second second se                                                                                                    |                            |
|                                                                                                    |                                                                                                    |                                                                                                    |                            |
| 2023 Tealing Cantol, 40 Tajing Rassoved. The J<br>doce of a recommendation to Mirrow Book Sec<br>in Generation of Issues Strong Took and size of the | Aurmanian sampait with francisis (1) is progetie<br>armonistic (1) (1) (1) for adveg francisci arms of a<br>a share and ar francisci arms y ar | are to Trading Cancel insplay in control providence (2) respond to capital or determinant (31 is not serverised on the accurate controlment or foreign and (4) providence and on<br>every providence in respect (2) to eventment or foreign interconnents, familier Mones Baser Securities (4) (31) the Trading Dennet root in interteen providence are resp<br>ations of Charles with the eventment or foreign interconnents, familier Mones Baser Securities (4) (31) the Trading Dennet root in interteen providence are resp<br>ations of Charles with the eventment of families (1) and the event of the event of the even of the event of the even of the event of the even of th | tertining<br>Longitude for |
| thing belowed they doe only a desired for                                                                                                    | were then are providen by Merringson B                                                                                                    | NUM DE VEZ ANNA                                                                                                    |                            |
| etward Generalize regressed instances of Con-                                                                                                    | erg Corte al.                                                                                                    |                                                                                                    |                            |

If there are stock(s) matching your selection criteria, the result will be shown here. To modify your criteria, click "Refine Search".

| creatives | Benuits  |                                                |                     |                      | Thread                                                                                                    |
|-----------|----------|------------------------------------------------|---------------------|----------------------|----------------------------------------------------------------------------------------------------|
| yrränt    | Enthorum | Name                                           | Farmings Growth (%) | Herversen/Growth (%) | Netion                                                                                                    |
| 196       | 19850    | minimum Bank Corp Chil                         | 2                   | 18                   | C Value Lookup                                                                                                    |
| ini/      | events . | One beroge Swenichus                           | -                   | ait -                | Ø Value Linsting                                                                                                    |
| 108       | HREE     | Writing HEC Ownglang Pharmaceutet Co Oil       |                     | 52                   | Contract Location                                                                                                    |
| - 52      | (1)(2)   | . Over formight international Ltd              | -28                 | 35                   | 📽 Yahan Lorenser                                                                                                    |
| 104       | 1462.0   | (with Geographic                               | 28                  | 18                   | • Value Localizat                                                                                                    |
| 1957      | 11650    | Asses Bio-Technology LB                        | 34                  | 28                   | Contract of the second                                                                                                    |
| 1271      | inste    | Beijing Driverprises Water Group 11d           | 21                  | 28                   | Ø Value Loomap                                                                                                    |
| 444       | HEEK     | teropherni Greap dia Lat                       | - 26                | 34                   | Constant Lineau                                                                                                    |
| 210       | (1012)   | Over week color                                | (39)                | 11                   | Ø VORUN LOOMUUT                                                                                                    |
| 797.      | 10071    | Breach Technology Group Ltd                    | 18                  | 17                   | Ø Value Lookup                                                                                                    |
| ski.      | 14650    | Owne Gal Holdings (10)                         | -28                 | 11                   | Contract Contraction                                                                                                    |
| ain'      | 19620    | Prog Administration (Droop) (Dr. of China Ltd. | 20                  | 28                   | <ul> <li>Value Loonop</li> </ul>                                                                                                    |
| 923       | 1482.0   | Hover Ray Tethnologies Ltd.                    | - 23                | 34                   | Wolfame Lorentage                                                                                                    |
| INC:      | HIE      | Beijing Schoopstaas Heikkings Lait             |                     | 10                   | Ø Yorke Lookup                                                                                                    |
| 100       | 1021     | One Reparation Carefult                        | 15                  | 22                   | Ø Volan Lenthup                                                                                                    |
| 10.0      | 15550    | Marbiaks Corp                                  | - 11                | 18                   | C Vaue Luxing                                                                                                    |
| 362       | 0000     | Survey Optical Technology (Broug) Cir Ltd      | - 29                |                      | <ul> <li>Value Lookup</li> </ul>                                                                                                    |
| 000       | 00024    | A Liking Sectoral Cr. Di                       | .48                 | 34                   | <ul> <li>Value Lookup.</li> </ul>                                                                                                    |
| 195       | HEE      | Other Networks Sectory Ltd.                    | 18                  | 28                   | Contract Local Local Loc |

If you want to examine your favorite stocks whether it is a good value investment, enter stock symbol or name in the search box.

(TIPS: For Hong Kong stocks symbols which is less than 4 digits, remember to input the "0". For example, for Tencent Holdings Ltd, enter "0700" instead of "700".)

| alue Ana | yzer 🐃          |                           |                          |                            |      |  |
|----------|-----------------|---------------------------|--------------------------|----------------------------|------|--|
|          |                 | Insights f                | or the Value             | e Investor                 |      |  |
|          | Broig           | ht to you by Trading Gero | w.a third-perty-mesoners | rechnology and research ho | use. |  |
|          | Ender Symbol or | Name                      |                          |                            | Q    |  |
|          |                 | Ð                         | piore these categori     | es                         |      |  |
|          |                 | A                         |                          | $\nabla$                   |      |  |
|          |                 | Buttertor                 | Dividends                | Serpanar                   |      |  |

| Value Ana | lyzer "   |                                    |                          |                             |          |
|-----------|-----------|------------------------------------|--------------------------|-----------------------------|----------|
|           |           | Insights fo                        | r the Valu               | e Investor                  |          |
|           |           | Brought to you by Traiting Central | a third party investment | e technology and research ? | 10.096   |
|           | 0700      |                                    |                          |                             | <u> </u> |
|           | Suggestio | ns for 0700                        |                          |                             | ×        |
|           | 0700      | Tencent Holdings Ltd               |                          | Stocks - HKEX               |          |
|           | 1         | V                                  | 318                      | U                           |          |

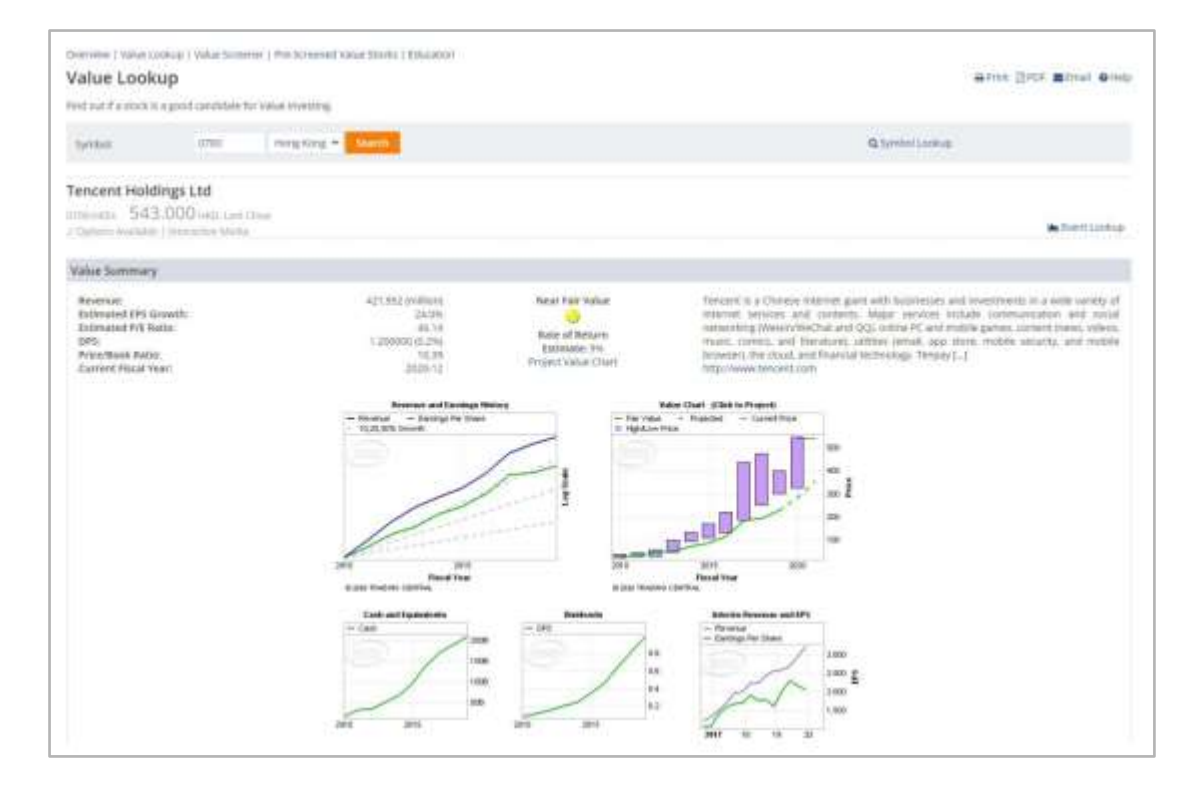

Finally, if you want to learn more value investing, click "EDUCATION" and there are some education materials for let you know more about the key concept of value investing. If you want to learn more advanced tutorial about the Trading Central platform, check out the official YouTube channel of Trading Central: <u>https://www.youtube.com/c/TradingCentral/playlists</u>

| Overview   Value Los<br>Value Analy | kup   Value Screener   Pre-S<br>Zer <sup>س</sup> | Screened Value St    | tock [] Education            |                              |     |  |
|-------------------------------------|--------------------------------------------------|----------------------|------------------------------|------------------------------|-----|--|
|                                     | In                                               | sights fo            | or the Valu                  | e Investor                   |     |  |
|                                     | Brought to y                                     | ou by Trading Centry | al, a third-party investment | t technology and research ho | use |  |
|                                     | Enter Symbol or Name                             | e                    |                              |                              | Q   |  |
|                                     |                                                  | Ex                   | plore these categori         | les                          |     |  |
|                                     |                                                  | By Sector            | Dividends                    | Screener                     |     |  |

| Learning Center                                                                                                    |                                                                                                    |                                 |
|----------------------------------------------------------------------------------------------------|----------------------------------------------------------------------------------------------------|---------------------------------|
| Value investing is a timeless investing opportunities are available to you at th                                                                 | strategy used by some of the World's most successful investors. Now the process has been simplified so that<br>ie click of a button.                                                                                                    |                                 |
| Introduction to Value investing                                                                                                    | Learn the key concepts of Value investing and how to select stocks that fit the oriteria.                                                                                                    |                                 |
| Understanding "Fair Value"                                                                                                    | Learn the key concept of 'fair value', which helps you to know how much to pay for a stack.                                                                                                    |                                 |
| 2020 Trading Central: All Rights Reserved. Th<br>not warranted to be accurate, complete or to<br>oulders in respect of the investment in finance | e Information contained herein: (1) is proprietary to Trading Central and/or its content providers; (2) may not be copied or distr<br>nely, and, (4) does not constitute advice or a recommendation by Monex Boom Securities (HK2) (21D, Trading Central or its cont<br>(al instruments: Neither Monex Boom Securities (HK3) (21D nor Trading Central nor its content providers are responsible for an | ibuted: ()<br>terit<br>iy damag |

Trading Central products and services are protected under U.S. Patent Nosci 6(801,201; 7:469,226; 7:469,238; 7(835,966) and 7(855,506) and corresponding foreign patents.